## **Time Tamper Fix**

15/11/2024 2:59 pm AEDT

If you see an alert on Logmaster that says there might be a 'Time Tamper' it means there is a setting in the phone causing the alert. Here's how to make sure the settings are corrected.

## For Android:

- 1. **Open Settings**: Tap on the "Settings" app, usually represented by a gear icon.
- 2. Select System: Scroll down and tap on "System" (or "General Management" on some devices).
- 3. Tap on Date & Time : Select "Date & Time" from the list of options.
- 4. **Enable Automatic Date & Time**: Toggle the switch next to "Automatic date & time" to turn it on. This will set your device to use the network-provided time.

## For iOS:

- 1. **Open Settings**: Tap on the "Settings" app, represented by a gear icon.
- 2. Select General: Scroll down and tap on "General".
- 3. Tap on Date & Time : Select "Date & Time" from the list of options.
- 4. **Enable Set Automatically**: Toggle the switch next to "Set Automatically" to turn it on. This will set your device to use the network-provided time.

With these steps, your device should now be set to automatically update its time based on the network settings.